# **EUVING** 2025 E-BOOKS

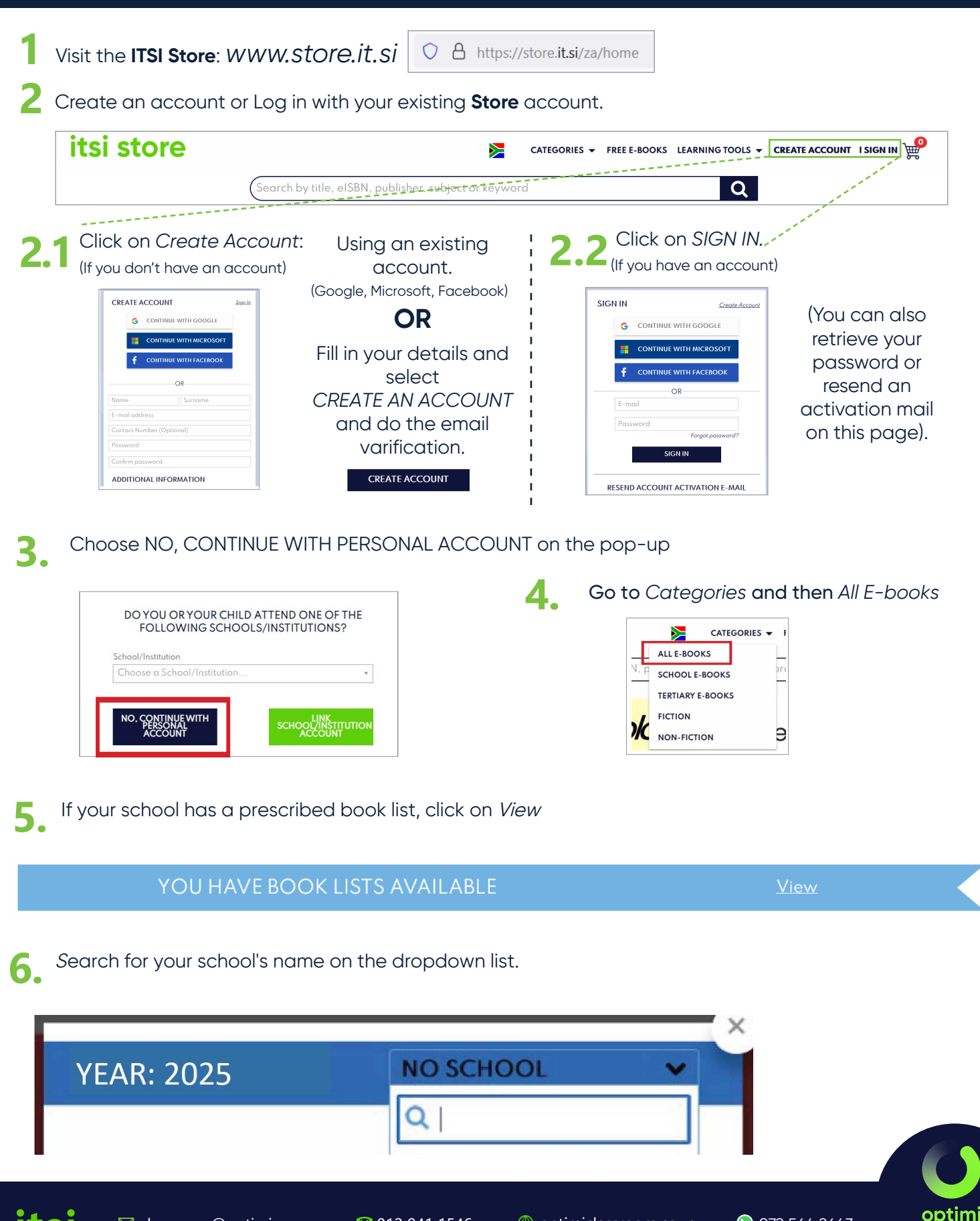

itsi

072 564 2643

classroom

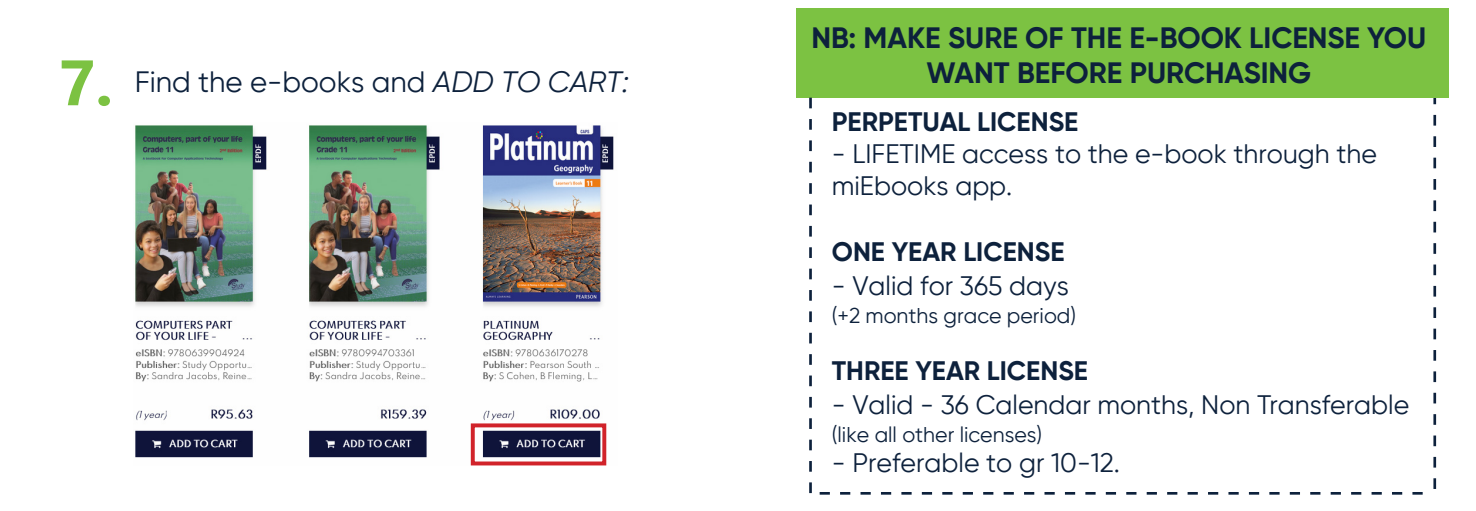

Click on the cart icon in the top right corner to review the e-books you are purchasing

### 9. If you are happy with your selected e-books, read and tick off the terms and conditions and click on *Checkout*

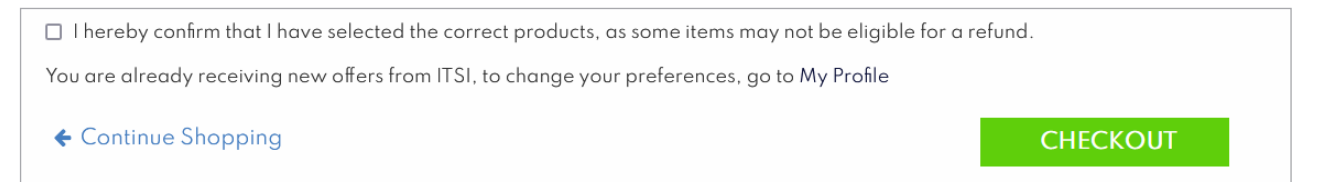

#### 10 Choose your payment method and make a payment.

| Checkout                                  | Payment | Confirmation |
|-------------------------------------------|---------|--------------|
| I PAYMENT                                 |         |              |
| Select payment method                     |         |              |
| O Pay online                              |         |              |
| O Make a cash deposit using SCode voucher |         |              |
| O Download invoice and make payment later |         |              |
| Buy as gift                               | +       |              |
|                                           |         |              |

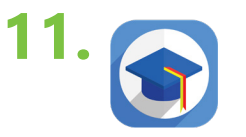

Download miEbooks on the device and wait for e-book authentication.

Note: E-books might take up to 48 hours to authenticate in the miEbooks app after purchase.

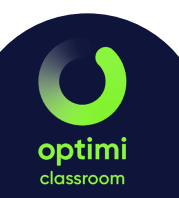

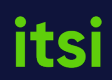

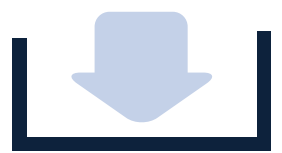

## HOW TO DOWNLOAD THE E-BOOKS

If your device already has the miEbooks app:

- 1. Go to your miEbooks Library and click on the refresh button. 🤂
- 2. Tap on your new e-books to download and authenticate them.

### OR Downloading the miEbooks app

- On your device, go to the relevant app store. In the search box, type in miEbooks. Download and install the application.
  - miEbocks

     ITSI \*\*\*! \* 136

     ③ See System requirements.

     You own the product.

     Install

**2** Open miEbooks and click on Got it on the welcome page.

| Welcome to miEbooks<br>The proven solution for<br>21st century learning                                                                                                    |
|----------------------------------------------------------------------------------------------------|
| A CONTRACTOR OF A CONTRACTOR OF A CONTRACTOR O |

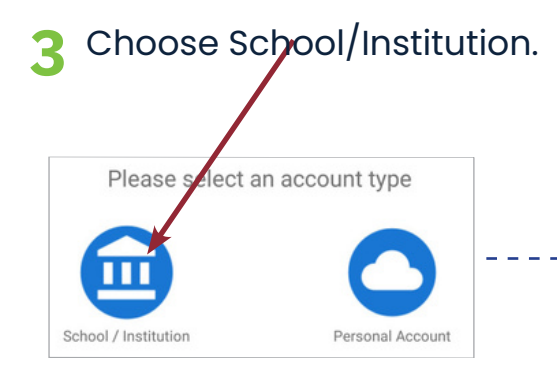

Type in your school/institution name, miEbooks username and password, then click on Save.

| School, | /Institution |  |
|---------|--------------|--|
| Usernai | me           |  |
| Passwo  | rd           |  |

To access and download your e-books, go to the miEbooks Library and refresh. Tap on your new e-books to download and authenticate them.

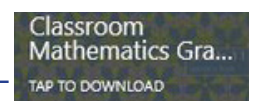

NOTE: E-BOOKS MIGHT TAKE UP TO 48 HOURS TO AUTHENTICATE IN THE MIEBOOKS APP AFTER PURCHASE

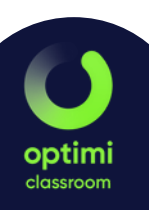

itsi